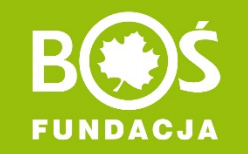

konkurs prowadzi

## Zdrowo jem, więcej wiem!

Jak zarejestrować zespół konkursowy? INSTRUKCJA W 9 KROKACH

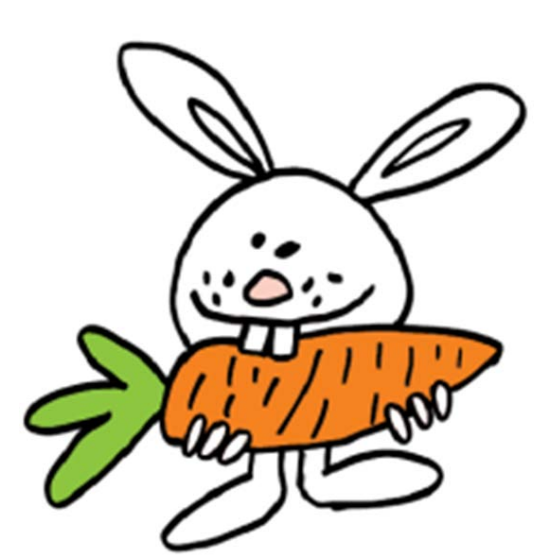

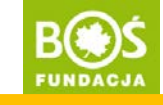

## **Krok 1.** Wejdź na stronę <u>www.zdrowojem.fundacjabos.pl</u> i kliknij w przycisk **ZAREJESTRUJ**.

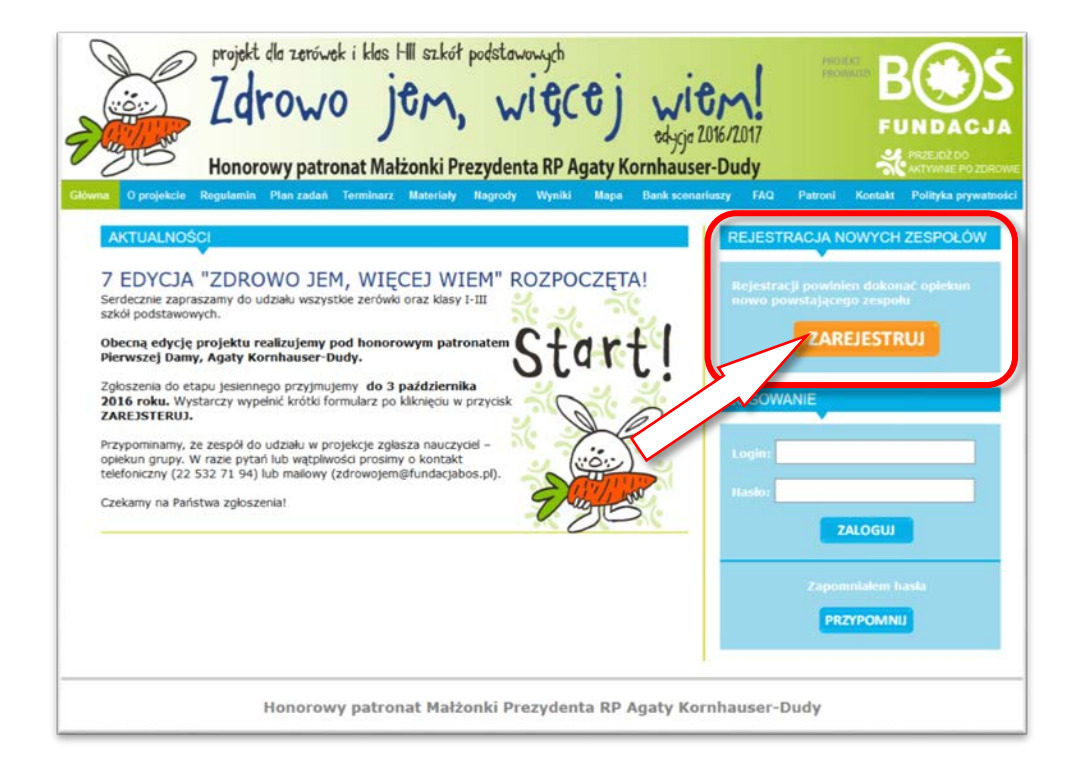

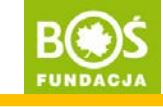

**Krok 2.** Wyświetli się formularz rejestracyjny. Przed wypełnieniem przeczytaj uważnie regulamin projektu.

| Zdrowo                        | jem, więcej wi                                          | 2016/2017 FUI                                       |
|-------------------------------|---------------------------------------------------------|-----------------------------------------------------|
| Honorowy patror               | nat Małżonki Prezydenta RP Agaty Kornhaus               | ser-Dudy 🕺                                          |
|                               |                                                         |                                                     |
| FORMULARZ REJE                | STRACYJNY DO KONKURSU "ZDROV                            | WO JEM, WIECEJ WIEM"                                |
| UWAGA! Prze                   | d uzupelnieniem formularza zapoznaj się z <u>REGULA</u> | MINEM KONKURSU.                                     |
|                               | KROK 1. DANE ZESPOŁU<br>KONKURSOWEGO                    |                                                     |
|                               |                                                         |                                                     |
| KATEGORIA                     | wybierz z rozwijanej listy                              | $\mathbf{\nabla}$                                   |
| NAZWA ZESPOŁU<br>KONKURSOWEGO |                                                         | max. 25 znaków, np. Baklazanki                      |
| KLASA                         |                                                         | ng. Ia, IIc, IIb                                    |
| LICZBA UCZNIÓW                | wybierz z rozwijanej listy                              |                                                     |
|                               |                                                         |                                                     |
|                               | KROK 2. DANE SZKOŁY                                     |                                                     |
| PEŁNA NAZWA SZKOŁY            |                                                         | np. Publicena Szkola Podstawowa nr 1<br>w Warszawie |
| RODZAJ SZKOŁY                 | wybierz z rozwijanej listy                              |                                                     |
|                               | ADRES SZKOŁY                                            |                                                     |
| ULICA I NR                    |                                                         |                                                     |
| MIEJSCOWOŚĆ                   |                                                         |                                                     |
| KOD POCZTOWY                  | POCZTA                                                  |                                                     |
|                               |                                                         |                                                     |

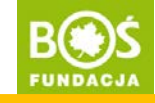

Krok 3. Wypełnij wszystkie pola dotyczące zespołu i szkoły.

| E Zdrowo<br>Honorowy patron   | i klas Hill sz.kół podstawowych<br>العام العام العام العام العام العام العام العام العام العام العام العام العام العام العام العام العام العام الع<br>at Małżonki Prezydenta RP Agaty Kornhaus | €MI<br>2016/2017<br>er-Dudy & ™                     |
|-------------------------------|----------------------------------------------------------------------------------------------------|-----------------------------------------------------|
| FORMULARZ REJE                | STRACYJNY DO KONKURSU "ZDROV                                                                                                    | VO JEM. WIECEJ WIEM"                                |
| UWAGA! Prze                   | i uzupelnieniem formularza zapoznaj się z <u>REGULA</u>                                                                                                    | MINEM KONKURSU.                                     |
|                               | KROK 1. DANE ZESPOŁU                                                                                                    |                                                     |
|                               | KONKURSOWEGO                                                                                                    |                                                     |
| KATEGORIA                     | wybierz z rozwijanej listy                                                                                                    |                                                     |
| NAZWA ZESPOŁU<br>KONKURSOWEGO |                                                                                                    | max. 25 znaków, np. Baklazanki                      |
| KLASA                         |                                                                                                    | np. la, lic, lilb                                   |
| LICZBA UCZNIÓW                | wybierz z rozwijanej listy                                                                                                    |                                                     |
|                               |                                                                                                    |                                                     |
|                               | KROK 2. DANE SZKOŁY                                                                                                    |                                                     |
| PEŁNA NAZWA SZKOŁY            | 1                                                                                                    | ng. Publiczna Szkola Podstawowa nr 1<br>w Warszawie |
| RODZAJ SZKOŁY                 | wybierz z rozwijanej listy                                                                                                    |                                                     |
|                               | ADRES SZKOŁY                                                                                                    |                                                     |
| ULICA I NR                    |                                                                                                    |                                                     |
| MIEJSCOWOŚĆ                   |                                                                                                    |                                                     |
| KOD POCZTOWY                  | POCZTA                                                                                                    |                                                     |
|                               |                                                                                                    |                                                     |

Zdrowo jem, więcej wiem!

Jak zarejestrować zespół konkursowy? INSTRUKCJA W 8 KROKACH

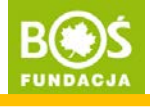

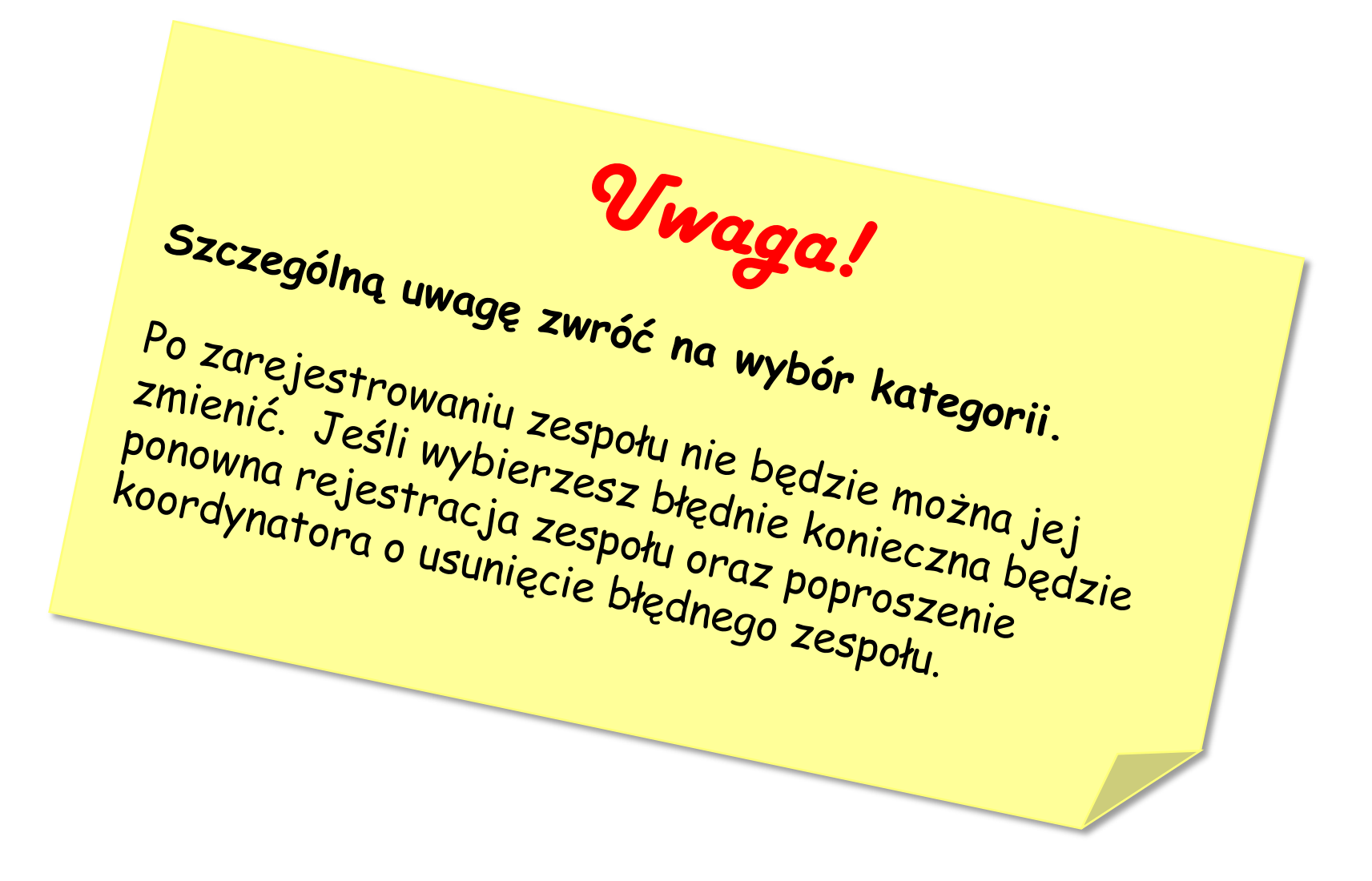

Zdrowo jem, więcej wiem!

Jak zarejestrować zespół konkursowy? INSTRUKCJA W 8 KROKACH

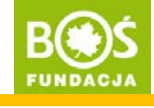

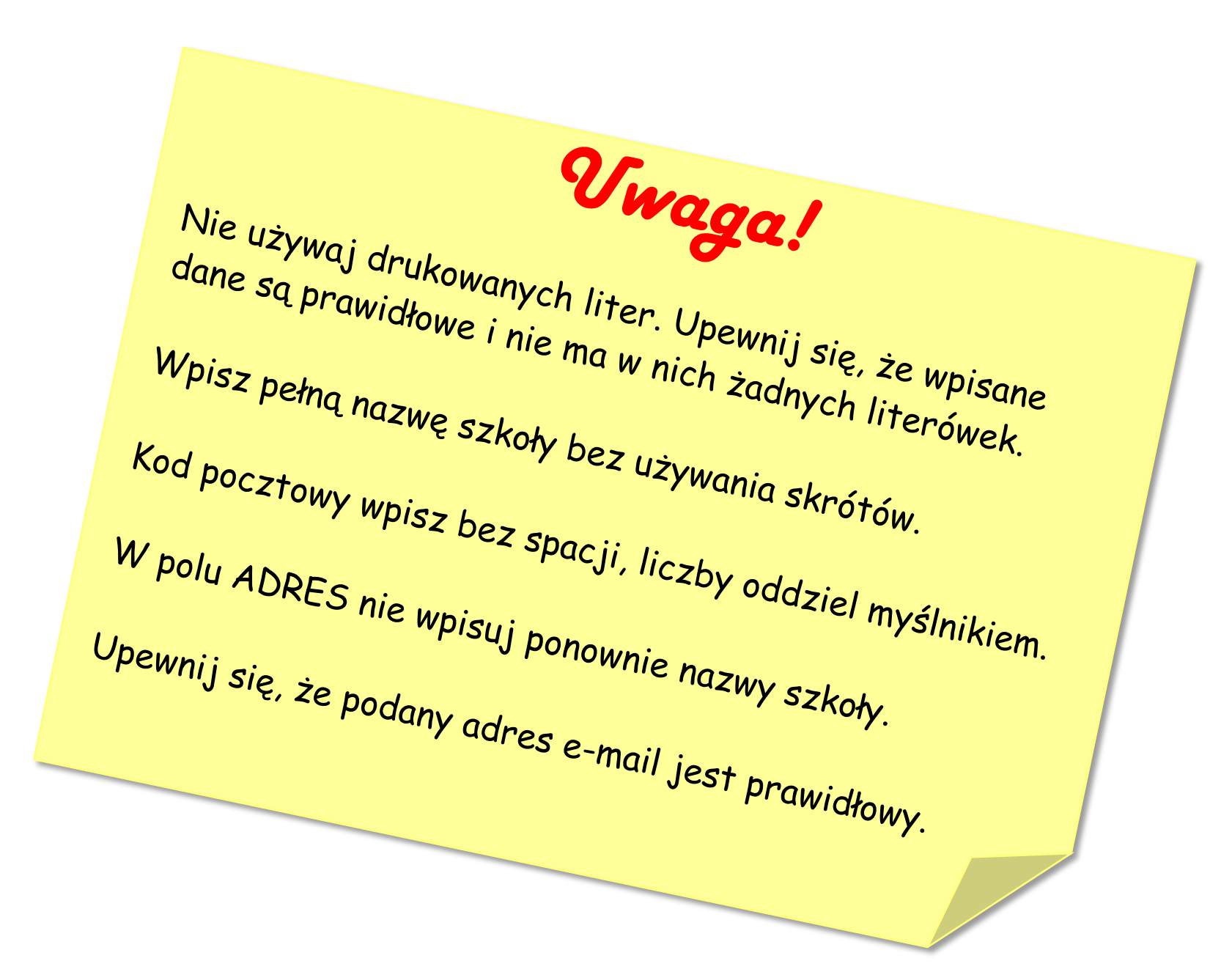

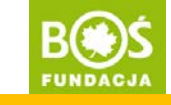

Przy wyborze nazwy zespołu pamiętaj, że może ona mieć maksymalnie długość 25 znaków (ze spacjami). Nazwa powinna być oryginalna, ale też łatwa do zapamiętania np. *Rumiane jabłuszka* lub *Zdrowe pierwszaki*.

Jeśli zdarzy się, że wybrana nazwa została już wcześniej przez kogoś wykorzystana, nad formularzem pojawi się czerwony napis informujący o tym. Należy wtedy wpisać nową nazwę.

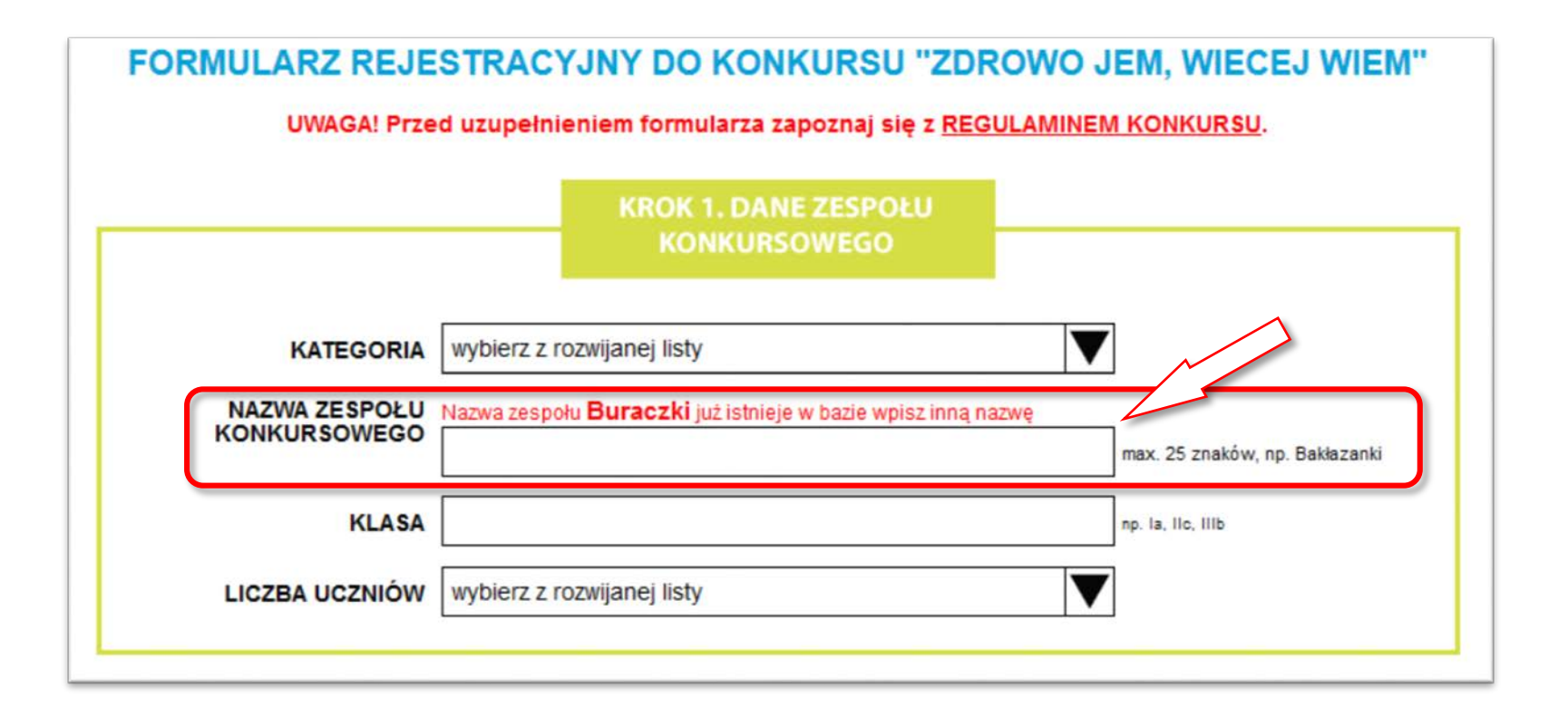

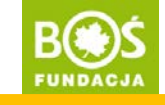

Krok 4. Zaznacz na mapie położenie swojej szkoły.

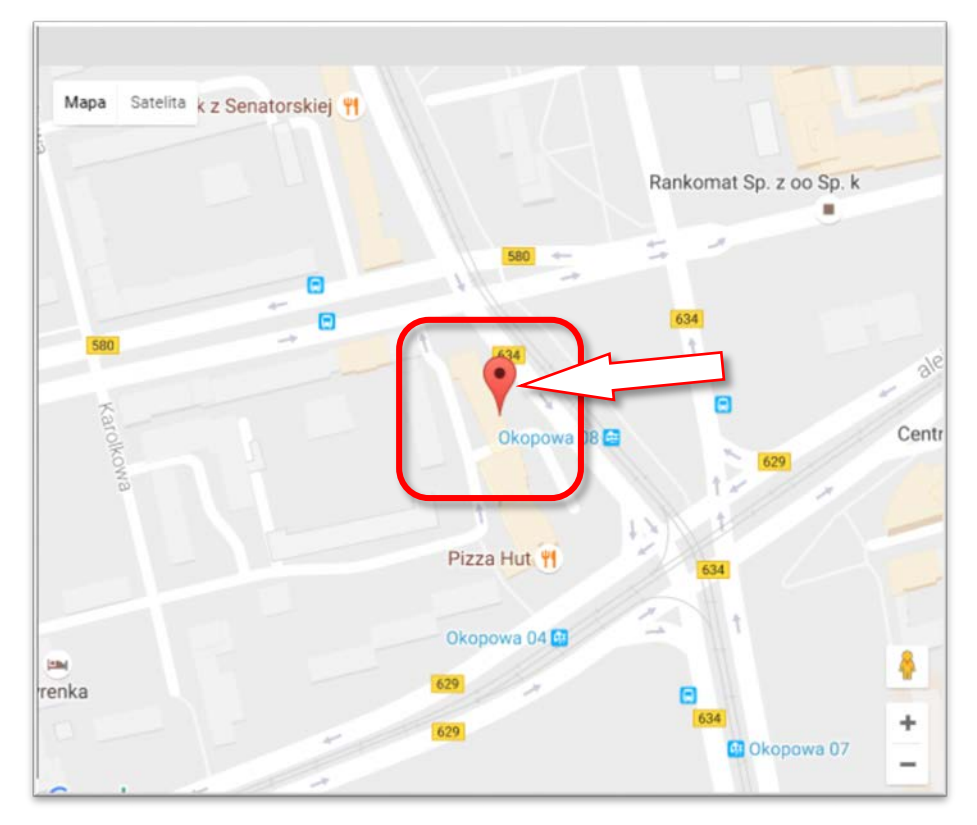

Znajdź na mapie szkołę i kliknij w nią. Na mapie pojawi się znacznik. Jeśli chcesz dokładnie zobaczyć szkołę, której dotyczy znacznik możesz zmienić widok klikając na przycisk "satelita". Jeśli chcesz poprawić zaznaczenie na mapie przeciągnij znacznik w nowe miejsce lub po prostu w nie kliknij.

Zdrowo jem, więcej wiem!

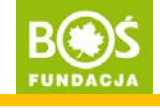

Krok 5. Uzupełnij swoje dane.

|   | IMIĘ                                          | Maria                            |  |
|---|-----------------------------------------------|----------------------------------|--|
|   | NAZWISKO                                      | Jakubowska                       |  |
|   | KWALIFIKACJE                                  | nauczyciel kontraktowy           |  |
|   | NAUCZANE PRZEDMIOTY                           | matematyka                       |  |
|   | SKĄD DOWIEDZIAŁ(A) SIĘ<br>PAN(I) O KONKURSIE? | e-mail przesłany na adres szkoły |  |
|   | JEŚLI W INNY SPOSÓB,<br>TO WPISZ W JAKI       |                                  |  |
|   |                                               | DANE KONTAKTOWE                  |  |
|   | TELEFON OPIEKUNA                              | 22 532 71 94                     |  |
|   | E-MAIL OPIEKUNA                               | maria.jakubowska@fundacjabos.pl  |  |
| _ | $\langle \rangle$                             | LOGOWANIE DO KONKURSU            |  |
|   |                                               | marysia                          |  |
|   | HASŁO                                         | •••••                            |  |
|   | ροωτόρτ μα st ο                               |                                  |  |

Ustawiając login i hasło zapamiętaj je. Będą one potrzebne do zalogowania się do Panelu Opiekuna. Upewnij się, że adres e-mail i numer telefonu są prawidłowo wpisane.

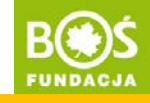

Pamiętaj o zaznaczeniu odpowiednich zgód. Dokładnie zapoznaj się z ich treścią.

Wyrażam zgode na przetwarzanie mojch danych osobowych przez organizatora konkursu Fundacje Banku Ochrony Srodowiska z siedziba w Wyrazam zgodę na przetwarzanie mocin danych osobowych przez organizacio system z Ustawą o ochronie danych osobowych z dnia 29.08.1997 r., w Warszawie al. Solidarności 104 01-018 (zwaną dalej Fundacja), zgodnie z Ustawą o ochronie danych osobowych z dnia 29.08.1997 r., w związku z przeprowadzeniem konkursu "Zdrowo jem, więcej wiem" i moim udziałem w tym konkursie. Zostałem poinformowany/poinformowana, że podane dane są konieczne do przeprowadzenia konkursu i kontaktu w sprawie ewentualnej wygranej a jedynym odbiorcą danych jest Fundacja. Jednocześnie oświadczam, że jestem świadomy/świadoma faktu, że podanie danych jest dobrowolne, przysługuje mi prawo dostępu do moich danych, prawo do ich poprawiania oraz do wniesienia żądania zaprzestania ich przetwarzania, jak i wniesienia sprzeciwu wobec ich przetwarzania. Ponadto wyrażam zgode na kontaktowanie się ze mną drogą elektroniczną w związku z moim udziałem w Konkursie na podany w formularzu adres e-mail. Akceptuję regulamin konkursu "Zdrowo jem, więcej wiem". Wyrażam zgodę na przetwarzanie moich danych osobowych przez organizatora konkursu Fundacje Banku Ochrony Środowiska z siedzibą w Warszawie al. Solidarności 104 01-016 (zwana dalej Fundacja), zgodnie z Ustawa o ochronie danych osobowych z dnia 29.08.1997 r., w związku z otrzymywaniem informacji o konkursach i projektach Fundacji. Zostałem poinformowany/poinformowana, że podane dane są konieczne do poinformowania mnie o konkursach i projektach Fundacji , a jedynym odbiorcą danych jest Fundacja. Jednocześnie oświadczam, że jestem świadomy/świadoma faktu, że podanie danych jest dobrowolne, przysługuje mi prawo dostępu do mojch danych, prawo do ich poprawiania oraz do wniesienia zadania zaprzestania ich przetwarzania, jak i wniesienia sprzeciwu wobec ich przetwarzania. Ponadto wyrażam zgodę na kontaktowanie się ze mną drogą elektroniczną w związku z przesyłaniem informacji o konkursach i projektach Fundacji na podany w formularzu adres e-mail.

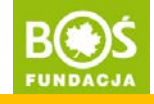

Krok 6. Przeczytaj jeszcze raz wszystkie dane i popraw ewentualne błędy.

Vwaga! Szczególną uwagę zwróć na kategorię zespołu oraz dane kontaktowe opiekuna (e-mail i telefon). Zapisz sobie login i hasło – będą później potrzebne.

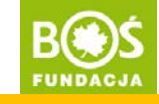

Krok 7. Kliknij w przycisk "ZAREJESTRUJ ZESPÓŁ" znajdujący się pod formularzem.

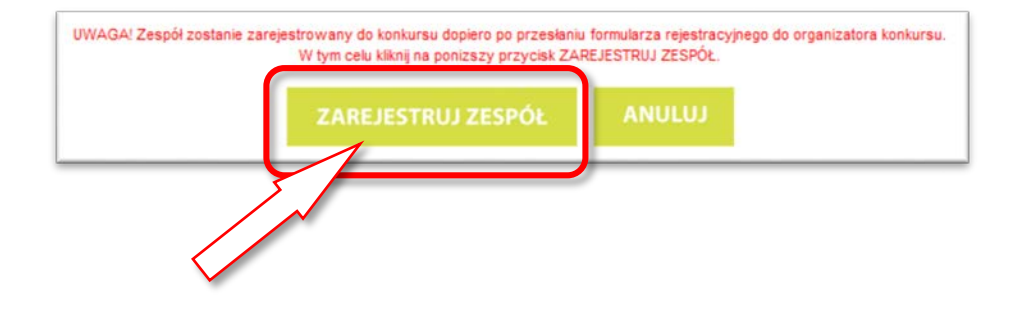

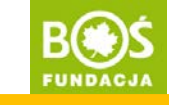

strona 13

**Krok 8.** Po zarejestrowaniu zespołu automatycznie zostaniesz zalogowana(y) do PANELU OPIEKUNA. Jest to potwierdzenie rejestracji zespołu.

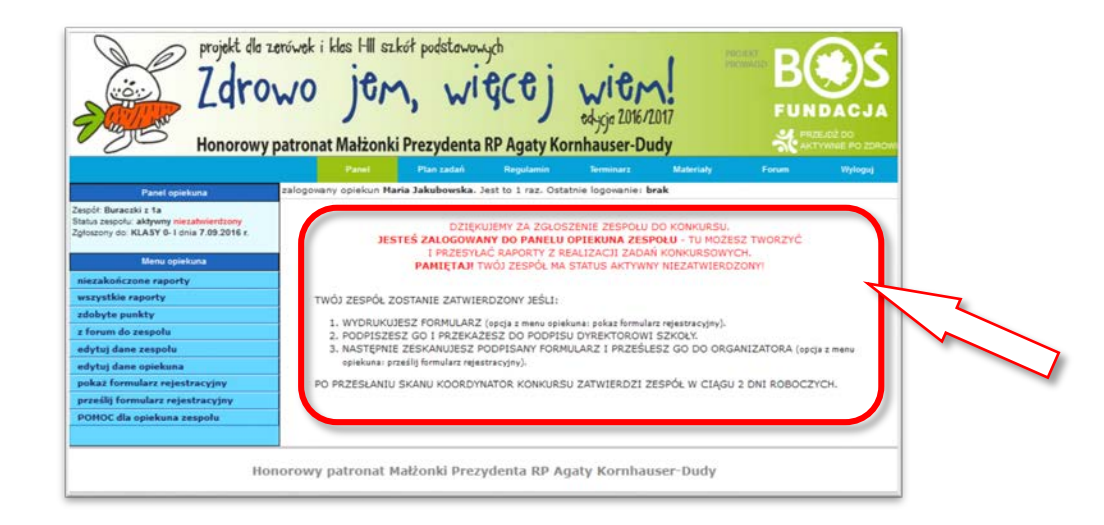

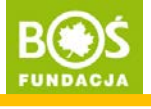

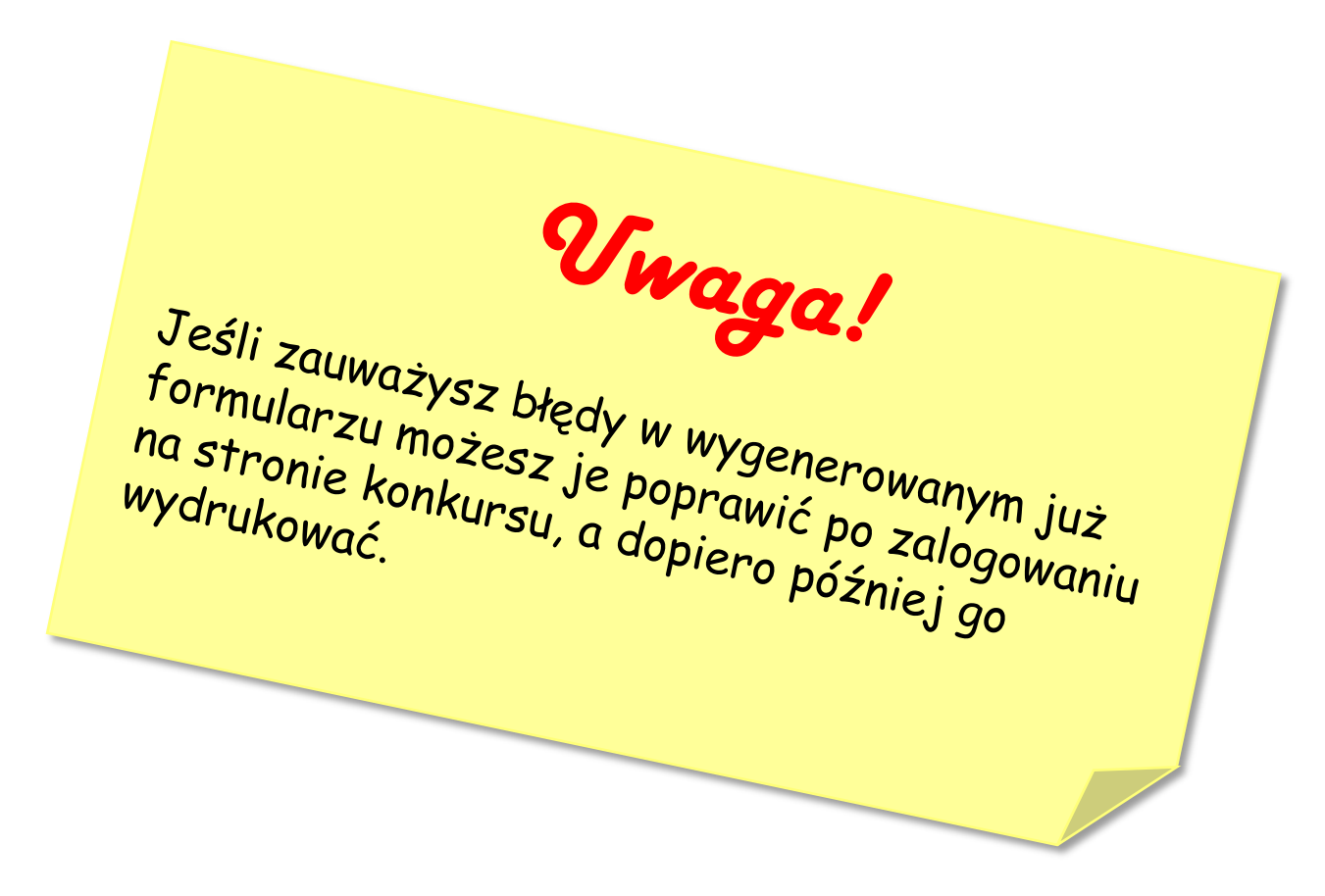

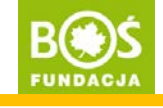

**Krok 9.** W tym momencie zespół jest zarejestrowany, ale posiada status **aktywny niezatwierdzony** – oznacza to, że musisz wydrukować uzupełniony formularz rejestracyjny (ta opcja znajduje się w panelu opiekuna w zakładce "POKAŻ FORMULARZ REJESTRACYJNY"). Formularz powinien podpisać opiekun zespołu oraz dyrektor szkoły. Skan podpisanego formularza wgraj\* w panelu opiekuna w zakładce "PRZEŚLIJ FORMULARZ REJESTRACYJNY". W ciągu 1 dnia od wgrania formularza zespół zostanie zatwierdzony przez koordynatora projektu.

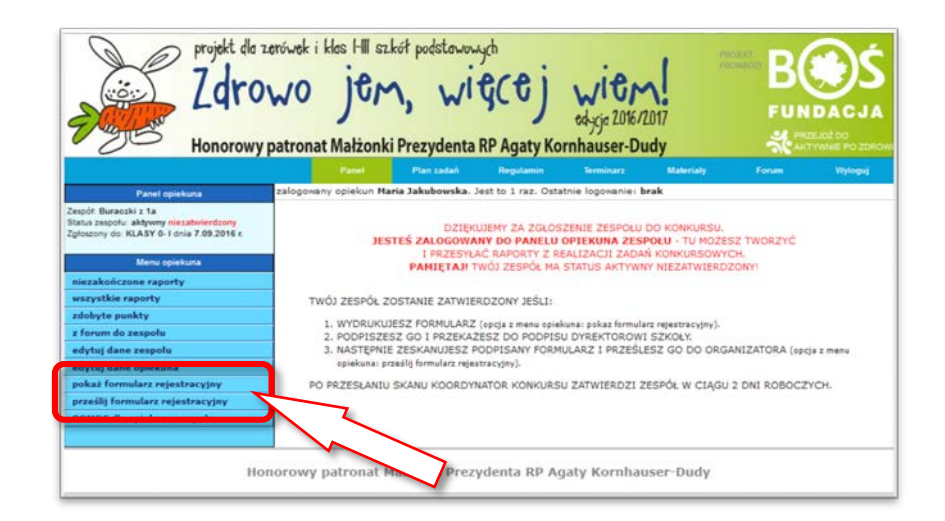

\*instrukcja jak to zrobić jest dostępna na stronie projektu <u>www.zdrowojem.fundacjabos.pl</u> w zakładce <u>MATERIAŁY</u>).

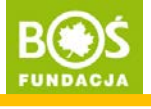

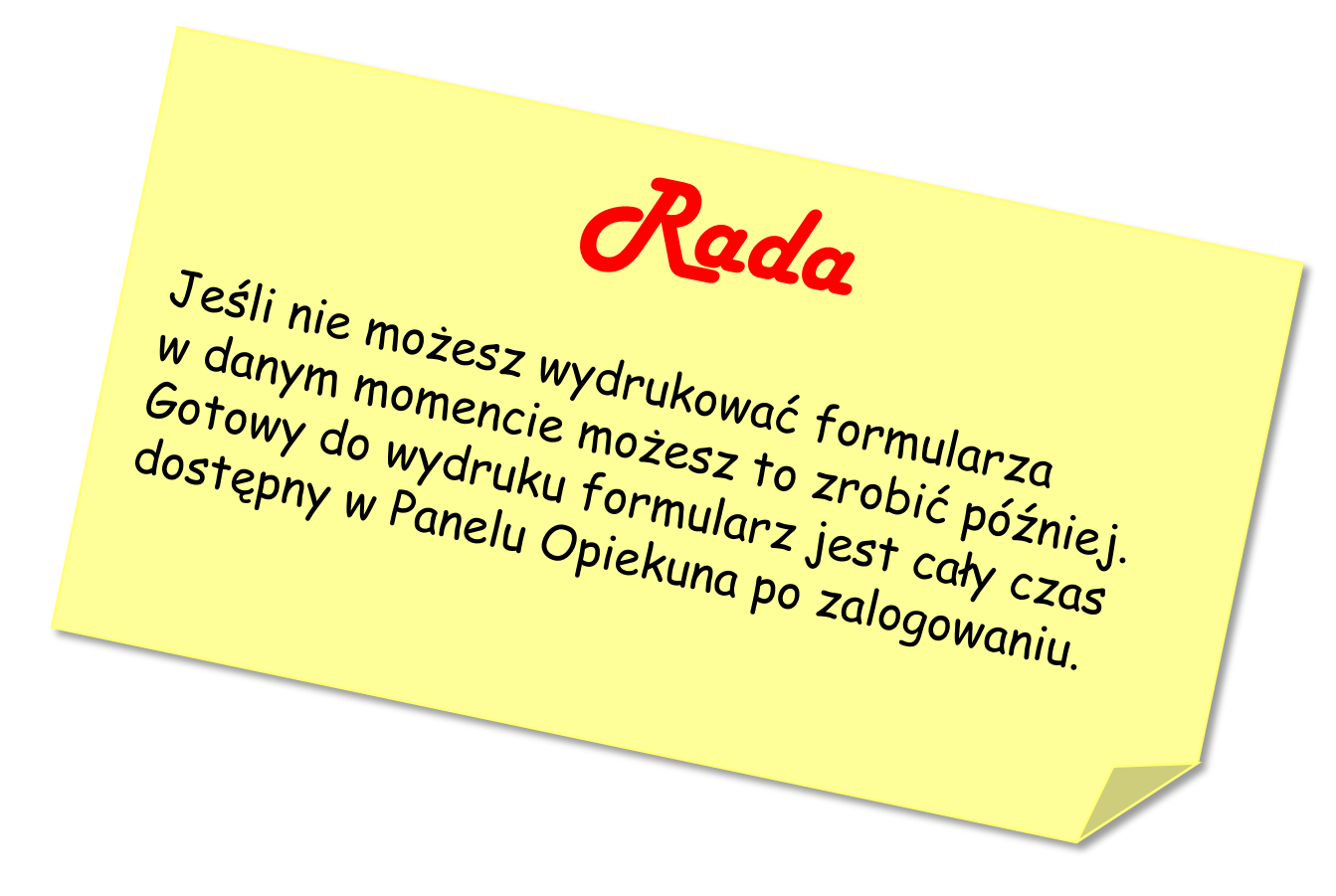

Jak zarejestrować zespół konkursowy? INSTRUKCJA W 8 KROKACH

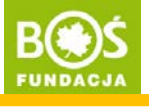

## DZIĘKUJEMY ZA REJESTRACJĘ! ③